## LexisNexis<sup>®</sup>NZ www.lexisnexis.com/nz/legal

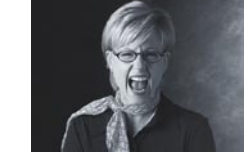

### **Browsing a source**

**Note**: a source is a publication accessible through LexisNexis<sup>®</sup> NZ. You will only see the sources to which you subscribe.

### Accessing the Publication Tree (table of contents)

There are four ways you can access the publication tree:

- Quick Sources click the Browse link next to the source name. (not shown)
- Source Directory click the Browse link next to the source name. 1
- Content Specific Search Form click on the Browse tab at the top of the page. (not shown)
- **Document View** the **Publication** panel appears on the left hand side of the page. 2 If it is not currently showing, click the **Show TOC** link on the **Publication** panel.

### Navigating the Publication Tree

**Note:** If you sign in to LexisNexis<sup>®</sup> NZ using a password you can choose between a full or short display in the Publication Tree under Preferences.

- 1. Click on the **plus sign** (+) **3** beside any heading to expand the Table of contents at that point. Click on the **minus sign** (-) **4** to close that branch.
- 2. Navigate in this way to your chosen section.
- 3. When you have located the information you want, click the link on the heading to view that document. 5

### Navigating a document

**Note:** a document on LexisNexis<sup>®</sup> NZ usually consists of several paras of commentary grouped under a heading, several provisions of legislation, or a full case.

- Move from one document to the next using the Document Browse buttons. 6
- Move to a para or section within the document by clicking on the heading in the **publication tree** (table of contents). **7**

**Note:** you can widen or narrow the **Publication** panel by clicking on the **widen/narrow** link, or by clicking and dragging at the right-hand edge of the panel.

View the material in a wider context by choosing the next heading up in the View drop-down. 8
This will group all the documents under the wider heading onto one screen.
Note: this feature is not available for some sources.

### Getting back to where you were

There are plenty of features on each page to help you get back to where you were.

- Click the Start link to return to your designated start page (the home page is the default). 9
- Click the Back to Browse link to return to full screen Publication Tree (table of contents). 10
- Click any point on the **Breadcrumb Trail** to return to that page. If the trail gets too long, the middle points will be replaced by >/.../>. Hover over this to view the rest of your trail. 11

### Electronic Help Desk 0800 800 986 (option 6) HelpDeskNZ@lexisnexis.co.nz

# Navigation

i Linxplus (NZ)

New Zealand Case Citator

INew Zealand Family Law Journal [Browse]

Search Practice Areas Alerts Legal Find Sources View by 
 Subject 
 Content Type 
 Source Name (A-Z) Country New Zealand Trail: Subject Home > Family Law Butterworths Current Law (NZ) [Browse] 1 New Zealand Forms and Precedents [Browse] Child Offenders Manual (NZ) [Browse] INew Zealand Law Reports - Subject Index [Browse] Family Law Service (NZ) [Browse] New Zealand Legal Words and Phrases [Browse] Fisher on Matrimonial and Relationship Property (NZ) Status Annual Acts (NZ) [Browse] [Browse] Status Annual Regulations (NZ) [Browse] Law of Trusts (NZ) [Browse] 🖹 间 <u>Status Compendium (NZ)</u> The Laws of New Zealand [Browse] Status Court of Appeal Judgments (NZ) [Browse]

Figure 1: Source Directory

Status Privy Council Judgments (NZ) [Browse]

Status Regulations (NZ) [Browse]

Browse]

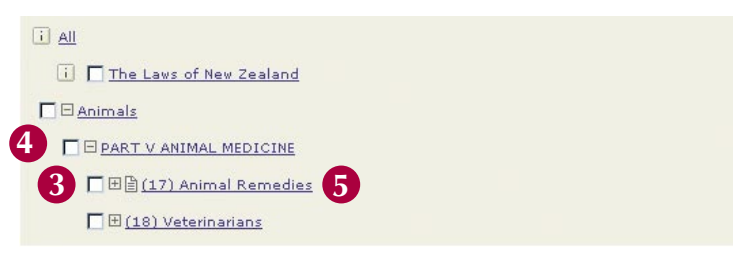

#### Figure 2: Publication Tree (table of contents)

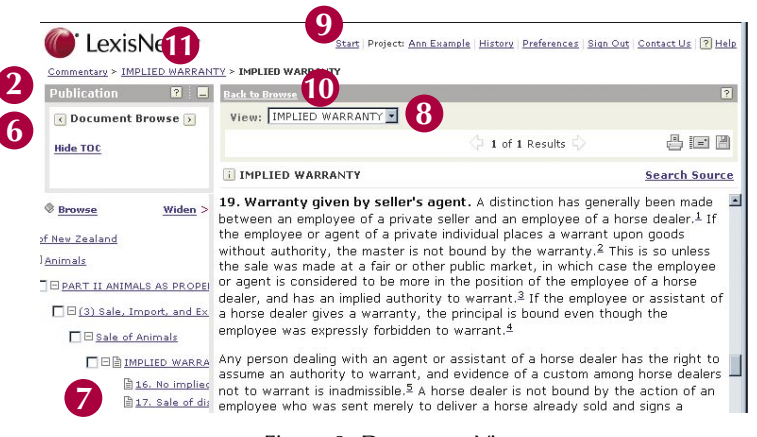

Figure 3: Document View

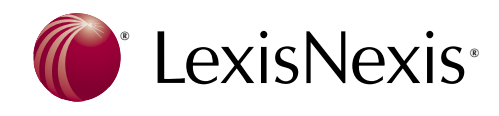

## LexisNexis<sup>®</sup> NZ www.lexisnexis.com/nz/legal

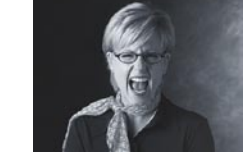

### **Browsing search results**

### **Results list**

- Click the document title (in blue) to view that document. 1
- Select a **View** from the drop-down menu to choose how your results are displayed. **2** The default view is expanded list (your search terms appear in context), but you can also choose from list, or list with catchwords (case law only).
- Select a **Results Group** from the drop-down menu to sort your results into categories. **3** The **Table of Contents** option is shown in this example, but you can also choose from **source** or **court** depending on what sources you have searched across.
- View the next page of results by clicking the arrows. 4 LexisNexis® NZ displays 10 results at a time by default. If you sign in with a password you can change this in your preferences to display up to 50 results at a time.
- Tick the boxes beside a result to add it to a list for printing, emailing or downloading.\*5
- Click View Tagged to restrict you results list to the documents you have ticked. 6
- Search within your results by typing extra terms into the narrow search field and clicking Go. 7
- Click Edit Search or New Search to return to the search form. 8
- Click **Save Search** to save the search or set it as an alert (only available if you sign in with a password). **9** Note: not available on narrowed searches.

### **Browsing results documents**

- Your search terms (Hits) appear in red in the text. 10
- The Publication Tree shows your location in the Table of Contents. 11
- Move between your hits using the hit navigation buttons. 12
- Move between results documents using the arrows. 13
- Tag a document to add it to a list for printing, emailing or downloading by ticking the box. 14
- Print, email or download a document by clicking the appropriate button. \*15
- Browse information outside your search by clicking the blue links. 16
- Move to the next or previous document in the source (whether or not it is included in your search results) using the **document Browse** buttons. **17**
- Return to a previous point in your research by clicking on the bread-crumb trail. 18
- Return to your Start page by clicking the Start link. 19
- Search within your results by typing extra terms into the narrow search field and clicking Go. 20
- Click Edit Search or New Search to return to the search form. 21
- Click **Save Search** to save the search or set it as an **alert** (only available if you sign in with a password). **22 Note:** not available on narrowed searches.

\*Note: a document on LexisNexis® NZ usually consists of several paras of commentary grouped under a heading, several provisions of legislation or a full case.

Electronic Help Desk 0800 800 986 (option 6) HelpDeskNZ@lexisnexis.co.nz

# Navigation

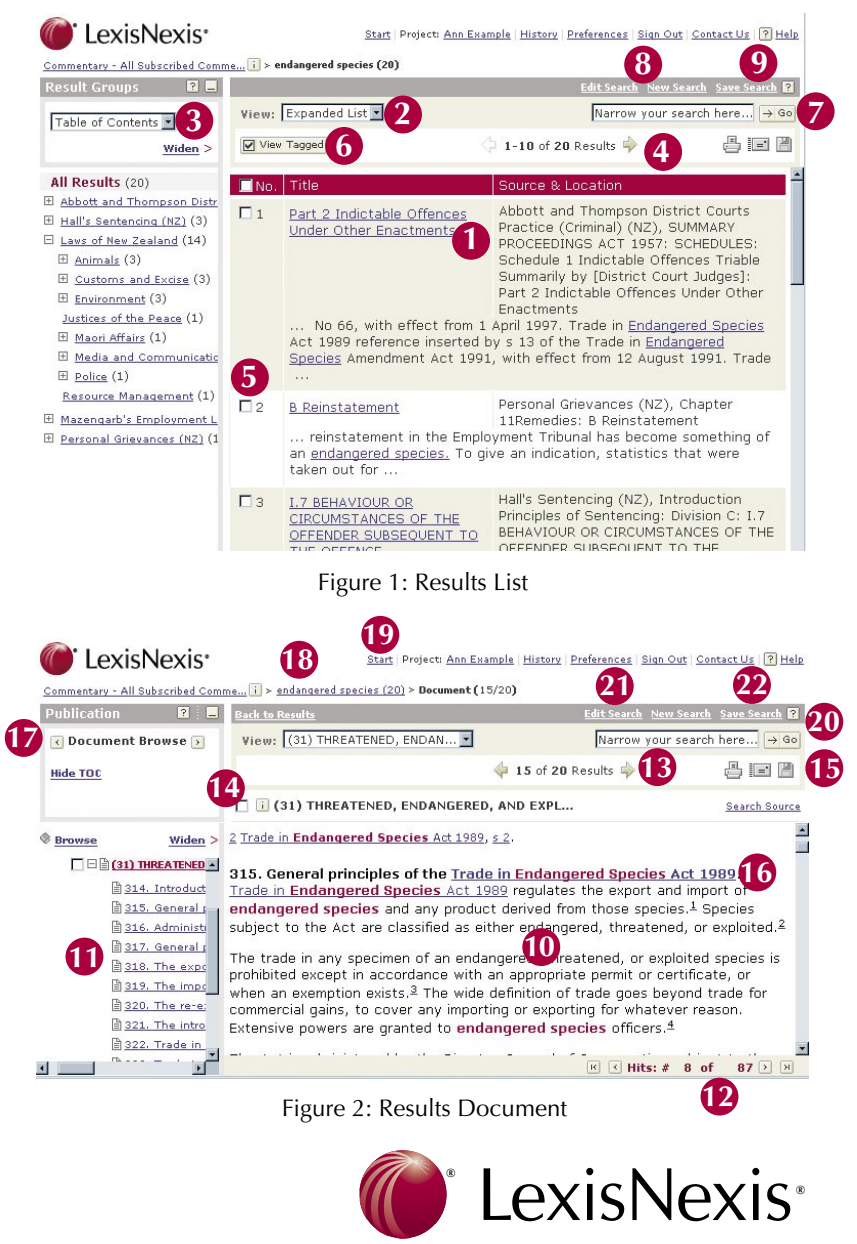